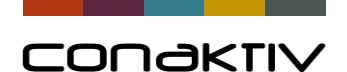

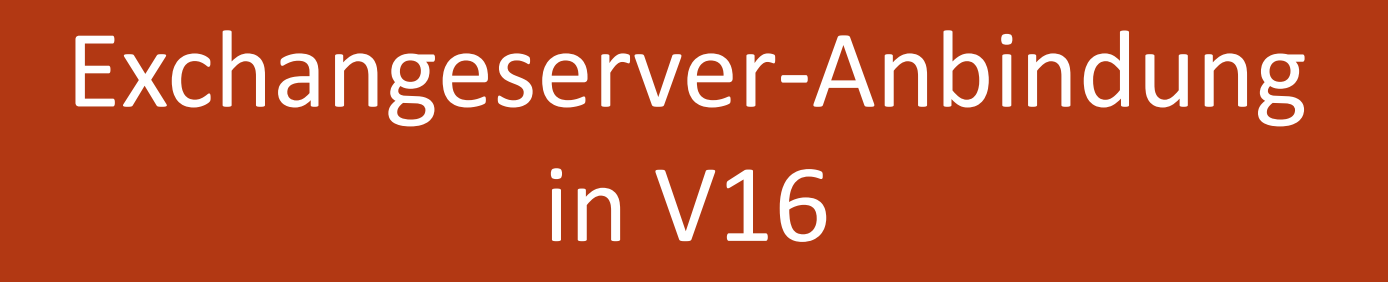

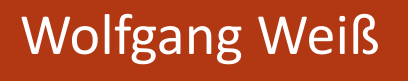

**Maximilian Stock** 

Vertrieb

Marketing

Groupware

Finanzen

Auftrags-

abwicklung

Controlling

CRM

ERP

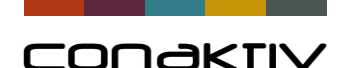

# Exchangeserver-Anbindung: Ziele

#### Empfang und Versand von Mails aus ConAktiv über Exchange-Server

- Einfache Nutzung der bestehenden Exchangelösung
  - Nutzung der bestehenden Backupmöglichkeiten für Exchange
  - Einfache Verknüpfung von eingehenden und ausgehenden Mails mit Kunden, Projekten, Angeboten ...
  - Bequemer Versand von Angeboten, Rechnungen etc. aus ConAktiv über den Postausgang von Exchange
- Mobiler Zugriff auf alle ConAktiv-Mails
- Einfache zentrale Einrichtung der Emailkonten
- Mails werden **automatisch** in ConAktiv abgelegt.

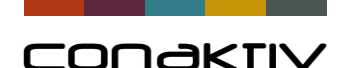

# Exchangeserver-Anbindung: Ziele

#### Abgleich von Kontakten/Terminen/Aufgaben mit Exchange

- Vollautomatische Synchronisierung der Änderungen aus Outlook, Smartphone etc.
- Bearbeiten von Terminen und in Exchange, Verknüpfung der Termine mit Projekten u.a. in ConAktiv ....
- Mobiler offline Zugriff auf alle Kontakte/Termine..
- Automatischer Abgleich im Batchbetrieb: Der Benutzer muss nicht am Client angemeldet sein
- Die Einstellungen können zentral für alle Benutzer definiert werden

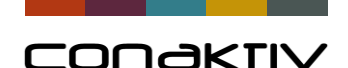

# Exchangeserver-Anbindung statt Outlook Schnittstelle

#### Bisher: Versand von Mails aus ConAktiv über Outlook

• Nachteil: Die Mails werden nicht automatisch in ConAktiv angelegt

#### Bisher: Abgleich von Adressen, Terminen, Aufgaben über Outlook

- Nachteil: Die Einrichtung und der Abgleich kann nicht zentral erfolgen, d.h. der Benutzer muss angemeldet sein.
- Die Einrichtung muss für jeden Benutzer einzeln erfolgen.

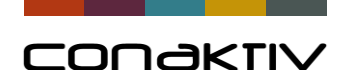

## Exchangeserver Anbindung: Verfügbarkeit

- Versand und Empfang von Mails ab V 16.3.0.b als Beta-Release verfügbar.
- Abgleich von Kontakten ab V 16.3.0.b als Beta-Release verfügbar.
- Abgleich von Terminen und Aufgaben demnächst...

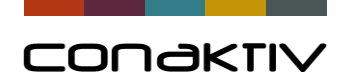

#### Exchangeserver-Anbindung: Einrichten des Webserverdienstes

Im Admin Center von Exchange können die Einstellungen für den von ConAktiv genutzten Web-Service eingerichtet werden.

#### Office 365

#### dmin Center

Server Datenbanken Database Availability Groups Virtuelle Verzeichnisse Zertifikate

| Server auswählen: | Alle Server | ▼ |
|-------------------|-------------|---|
| Typ auswählen: A  | lle         | ▼ |

#### 🔪 🖌 🗈 G

| NAME                                       | SERVER | ТҮР          | VERSION                      | UHR  |
|--------------------------------------------|--------|--------------|------------------------------|------|
| Autodiscover (Default Web Site)            | EXCH01 | Autodiscover | Version 15.1 (Build 1034.26) | 30.0 |
| ecp (Default Web Site)                     | EXCH01 | ECP          | Version 15.1 (Build 1034.26) | 31.0 |
| EWS (Default Web Site)                     | EXCH01 | EWS          | Version 15.1 (Build 1034.26) | 31.0 |
| mapi (Default Web Site)                    | EXCH01 | Mapi         | Version 15.1 (Build 1034.26) | 31.0 |
| Microsoft-Server-ActiveSync (Default Web S | EXCH01 | EAS          | Version 15.1 (Build 1034.26) | 31.0 |
| OAB (Default Web Site)                     | EXCH01 | OAB          | Version 15.1 (Build 1034.26) | 31.0 |
| owa (Default Web Site)                     | EXCH01 | OWA          | Version 15.1 (Build 1034.26) | 31.0 |
| PowerShell (Default Web Site)              | EXCH01 | PowerShell   | Version 15.1 (Build 1034.26) | 30.0 |

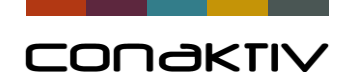

#### Exchangeserver-Anbindung: Einrichten des Webserverdienstes

Die dort eingerichteten URLs benötigt man für die ConAktiv-Exchange-Anbindung.

| and a |                                                  |
|-------|--------------------------------------------------|
| ΕX    | CH01                                             |
| Jh    | rzeit der letzten Änderung:                      |
| 31    | .08.2017 16:11                                   |
| Int   | erne URL:                                        |
| hti   | ps://mail.domaene.local/EWS/Exchange.asmx        |
| Ext   | erne URL:                                        |
| hti   | ps://mail.Name.de/EWS/ <u>Exchange.asmx</u>      |
|       | Proxyendpunkt für den Postfachreplikationsdienst |

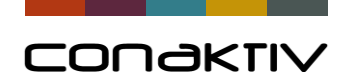

#### Exchangeserver-Anbindung: Einrichten des Webserverdienstes

Für den Datenabgleich benötigt man einen Benutzer, der das Recht auf **Application-**Impersonation hat. Dieser kann über den Menüpunkt Discovery Management angelegt werden.

| Beschreibung                                                                   |                                                                                          |              |   |
|--------------------------------------------------------------------------------|------------------------------------------------------------------------------------------|--------------|---|
| Die Mitglieder dieser Verwaltungsroll<br>ausführen, die bestimmten Kriterien e | lengruppe können Suchvorgänge für Postfächer in der Exchange-Organisatio<br>entsprechen. | on für Daten |   |
| Schreibbereich:                                                                |                                                                                          |              |   |
| Standard                                                                       | T                                                                                        |              |   |
| Organisationseinheit:                                                          |                                                                                          |              |   |
| 0                                                                              |                                                                                          |              |   |
| Rollen:                                                                        |                                                                                          |              |   |
| <b>+ -</b>                                                                     |                                                                                          |              |   |
| •                                                                              |                                                                                          |              |   |
| NAME                                                                           |                                                                                          | <b>^</b>     |   |
| ApplicationImpersonation                                                       |                                                                                          |              |   |
| Legal Hold                                                                     |                                                                                          |              |   |
| Mailbox Search                                                                 |                                                                                          |              |   |
|                                                                                |                                                                                          |              |   |
|                                                                                |                                                                                          |              |   |
|                                                                                |                                                                                          |              |   |
| Mitglieder:                                                                    |                                                                                          |              |   |
| Mitglieder:                                                                    |                                                                                          |              |   |
| Mitglieder:<br>+<br>NAME                                                       | ANZEIGENAME                                                                              | •            | [ |

Connectivity GmbH · www.conaktiv.de · Stand 27/04/18

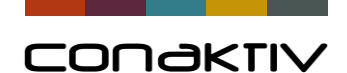

#### Exchangeserver-Anbindung: Serverdaten in ConAktiv

Diese Informationen müssen in ConAktiv unter dem Punkt **EWS-Server** in den Systemparametern angelegt werden.

| Exchangeserver: (1/1)                                                                    |   |
|------------------------------------------------------------------------------------------|---|
| × Schließen   × Sichern und Schließen ✓   □ ↓ □ ⓓ   ⋽                                    | ÷ |
| Server-Name Conaktiv Exchange<br>Server-URL https://mail.domaene.local/EWS/Exchange.asmx |   |
| Beschreibung                                                                             |   |
| Benutzername Administrator troja1/Exchange.Test01 Kennwort Administrator                 |   |

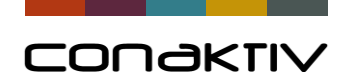

## Exchangeserver-Anbindung: Account definieren

Für das Versenden von Mails oder den Datenabgleich benötigt mar in den Email-Accounts für jeden Benutzer einen entsprechen den Account.

| enden & Empfangen     | Abgleich-Verzeichnisse         |                  |                                      |
|-----------------------|--------------------------------|------------------|--------------------------------------|
| Benutzerinformationen | 1                              | E-Mail Empfanger | 1                                    |
| Kürzel                | ww 🔎                           |                  | Kopie auf dem Server belassen        |
| Kontoname             | w.weiss@conaktiv.de            |                  | Automatischer Empfang auf dem Client |
| E-Mail Konto          |                                | 1                | Automatischer Empfang auf dem Server |
| E-Mail Adresse        | w.weiss@conaktiv.de 🔎          |                  |                                      |
|                       |                                |                  |                                      |
|                       | Standardkonto beim Senden      |                  |                                      |
| Nutzungsart           | L-Mail Senden und Emplangen, V |                  |                                      |
| Serverinformationen   |                                |                  |                                      |
| Serverart             | Exchange $\checkmark$          |                  |                                      |
| Exchange-Server       | Conaktiv Exchange $\sim$       |                  |                                      |
|                       |                                |                  |                                      |
|                       |                                |                  |                                      |
|                       |                                |                  |                                      |
|                       | Konto Testen                   |                  |                                      |
|                       |                                |                  |                                      |

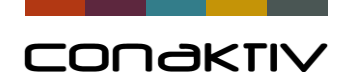

## Exchangeserver-Anbindung: Datenabgleich einstellen

Die Einstellungen für den Abgleich lassen sich pro Benutzer oder pro Gruppe pro Modul konfigurieren.

| Über Filter und  |
|------------------|
| Exchange-        |
| Ordner lässt     |
| sich einstellen, |
| welche Daten     |
| abgeglichen      |
| werden           |

|   | EWS-Preferences : Anspre | chpartner (1/1)                        |                 |                      |
|---|--------------------------|----------------------------------------|-----------------|----------------------|
|   | ×   ॐ ✓   ₾              | 、 LD @   Ð €   ⊟ «                     | 🖉   < >   i   🤅 |                      |
|   | Einstellungen Exchan     | ge-oraner                              |                 |                      |
| ) | Kurzbeschreibung         | Ansprechpartner                        |                 | Abgleich testen      |
|   | Regelgültigkeit          | Alle 🗸                                 |                 | _                    |
|   | Benutzer/Gruppen-Name    | ~                                      |                 |                      |
|   | Modul                    | Ansprechpartner v                      |                 |                      |
|   | Master                   | Exchange $\vee$                        |                 |                      |
|   | Daten von ConAktiv na    | ch Exchange übertragen                 |                 |                      |
|   |                          | 🗹 Exchange mit Conaktiv-Daten komplett | überschreiben   | Conaktiv Filter      |
| 2 |                          | 🗹 Neue Conaktiv-Daten übertragen       |                 |                      |
|   |                          | 🗹 Geänderte ConAktiv-Daten übertragen  |                 |                      |
|   |                          | Gelöschte Conaktiv-Daten auch in Exch  | ange löschen    |                      |
| , | Daten von Exchange n     | ach ConAktiv übertragen                |                 | Die "Löschen-Option" |
|   |                          | Conaktiv mit Exchange-Daten komplett   | überschreiben   |                      |
|   |                          | Neue Exchange-Daten übertragen         |                 |                      |
|   |                          | 🗌 Geänderte Exchange-Daten übertragen  |                 |                      |
|   |                          | Gelöschte Exchange-Daten auch in Con   | aktiv löschen   |                      |

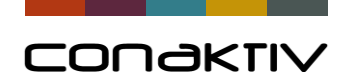

## Exchangeserver-Anbindung: Datenabgleich einstellen

Damit der Abgleich automatisch im Hintergrund durchgeführt werden kann muss in den Batchprozesseinstellungen der Batchprozess definiert werden.

| Batch Prozess Einstellun | igen 13 |                          |                        |           |              |           |
|--------------------------|---------|--------------------------|------------------------|-----------|--------------|-----------|
| X Schließen 2.           | lilfe   |                          |                        |           |              |           |
|                          |         |                          |                        |           |              |           |
|                          |         |                          |                        |           |              |           |
| Taskgruppe               | Task    | Server-Name              | Client-Name            | Intervall | Aktiv        | Status    |
| Arbeitszeit in Anwesen   | Alle    | HTZ-LIVE01               |                        | 15 min    | $\sim$       | gestartet |
| Allgemein                | Alle    | HTZ-LIVE01               |                        | 15 min    | $\checkmark$ | gestartet |
| Statistik                | Alle    | HTZ-LIVE01               |                        | 15 min    | $\sim$       | gestartet |
| Serverupdate             | Alle    | HTZ-LIVE01               |                        | 10 min    | $\checkmark$ | gestartet |
| E-Mail-Empfang auf Se    | Alle    | HTZ-LIVE01               |                        | 1 min     | $\sim$       | gestartet |
| Exchange Abgleich        | Alle    | HTZ-LIVE01               |                        | 15 min    | $\sim$       | gestartet |
|                          |         |                          |                        |           |              |           |
|                          |         |                          |                        |           |              |           |
|                          |         |                          |                        |           |              |           |
|                          |         | Batch Prozess Einstellun | gen                    |           | x            |           |
|                          |         |                          | 2                      |           | _            |           |
|                          |         | Tasko                    | gruppe Exchange Abglei | ch        | ~ ~          |           |
|                          |         |                          | Task Alle              | *****     | ~            |           |
|                          |         |                          | Tusk And               |           | ×            |           |
|                          |         | Ausführ                  | ren auf Server         |           | $\sim$       |           |
|                          |         | Server                   | -Name HTZ-LIVE01       |           | ~            |           |
|                          |         |                          |                        |           |              |           |
|                          |         |                          |                        |           |              |           |
|                          |         | Einstellungen für Be     | enutzer SysOp          |           |              |           |
|                          |         | In                       | tervall 15 Minute      | -n        |              |           |
|                          |         | 11                       |                        |           |              |           |
|                          |         |                          |                        |           |              |           |
|                          | 1       | Automatisch s            | starten 🗸              |           |              |           |

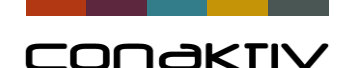

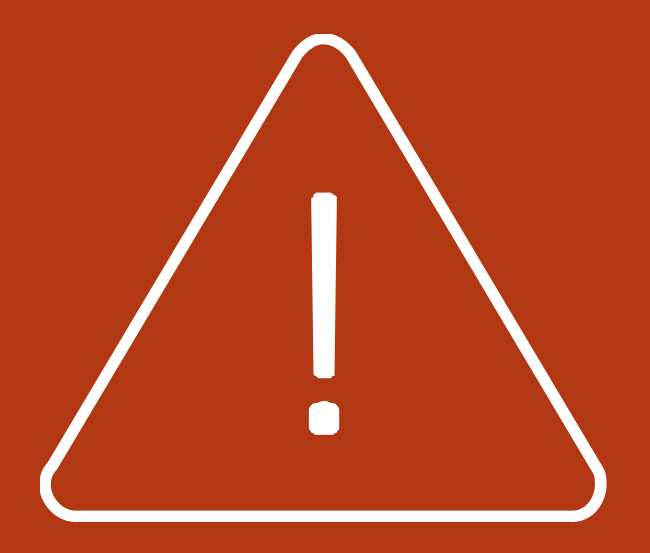

# Datenabgleich-Konfiguration

- Grundsätzlich sind nur Daten in ConAktiv betroffen, die die Kriterien des eingerichten Filters erfüllen
- In Exchange sind grundsätzlich nur Daten vom Abgleich betroffen, die in den für den Abgleich vorgesehenen Ordnern liegen.
- Trotzdem gilt es insbesondere beim Löschen aufzupassen.
- Ein Datensatz wird in dem Zielsystem gelöscht, wenn dieser schon einmal abgeglichen wurde oder das Zielsystem komplett überschrieben werden soll.

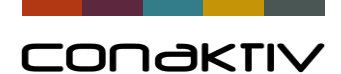

## Exchangeserver-Anbindung: Datenabgleich pro Benutzer

#### ConAktiv

#### Exchange

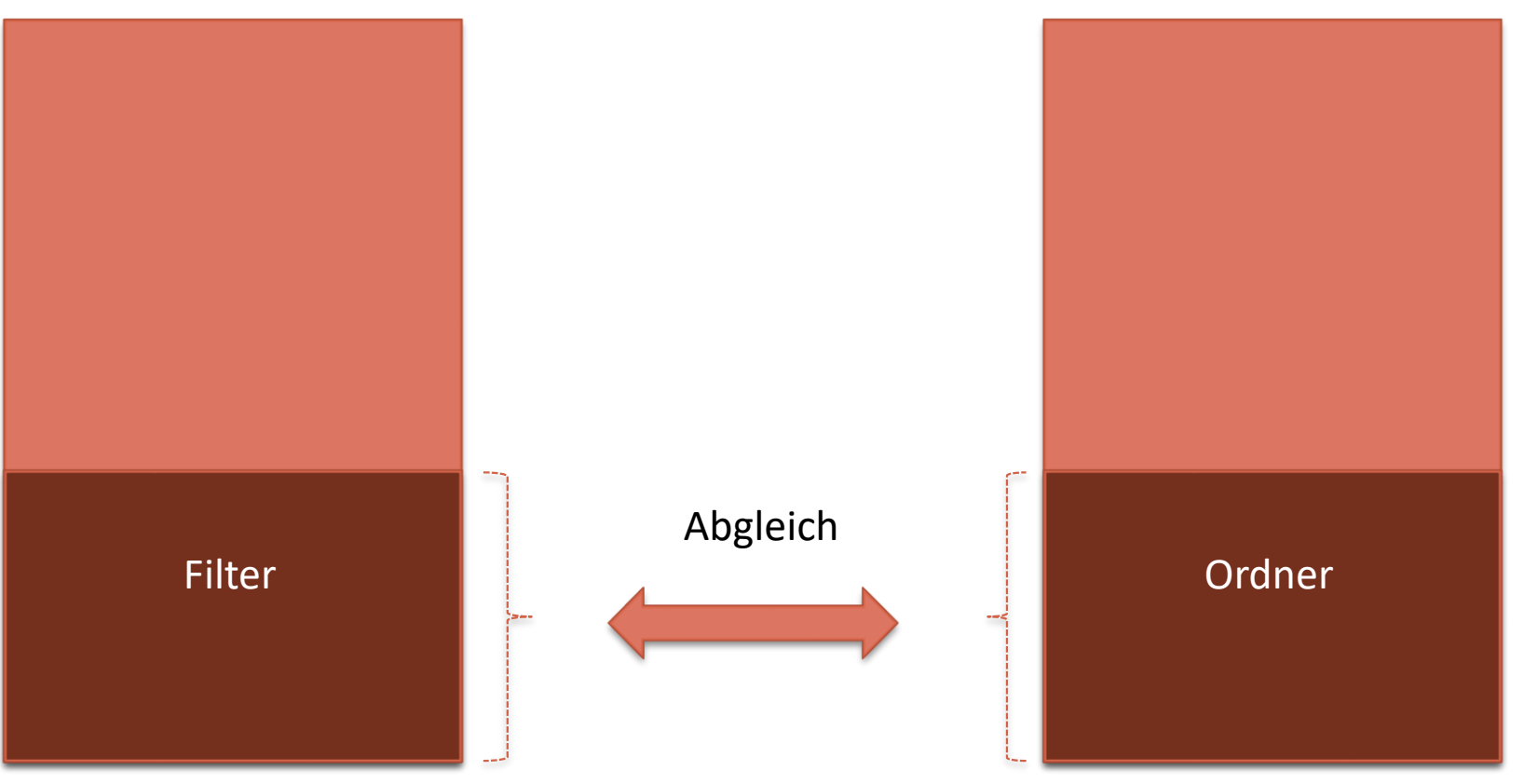

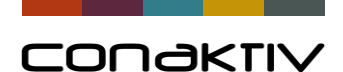

## Datenabgleich: Neue Datensätze in ConAktiv

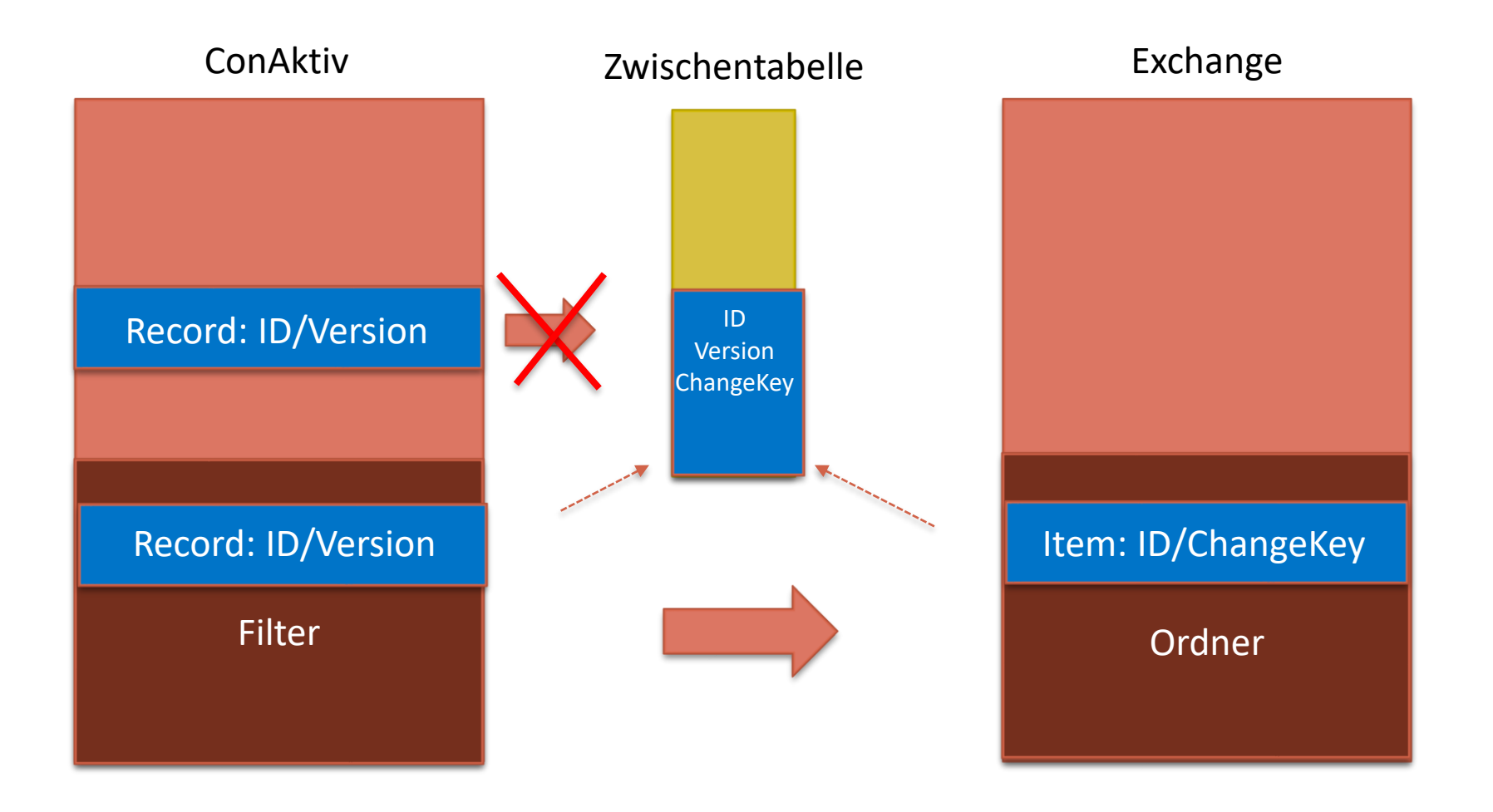

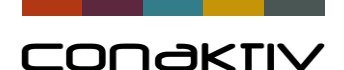

## Datenabgleich: Geänderter Datensatz in ConAktiv

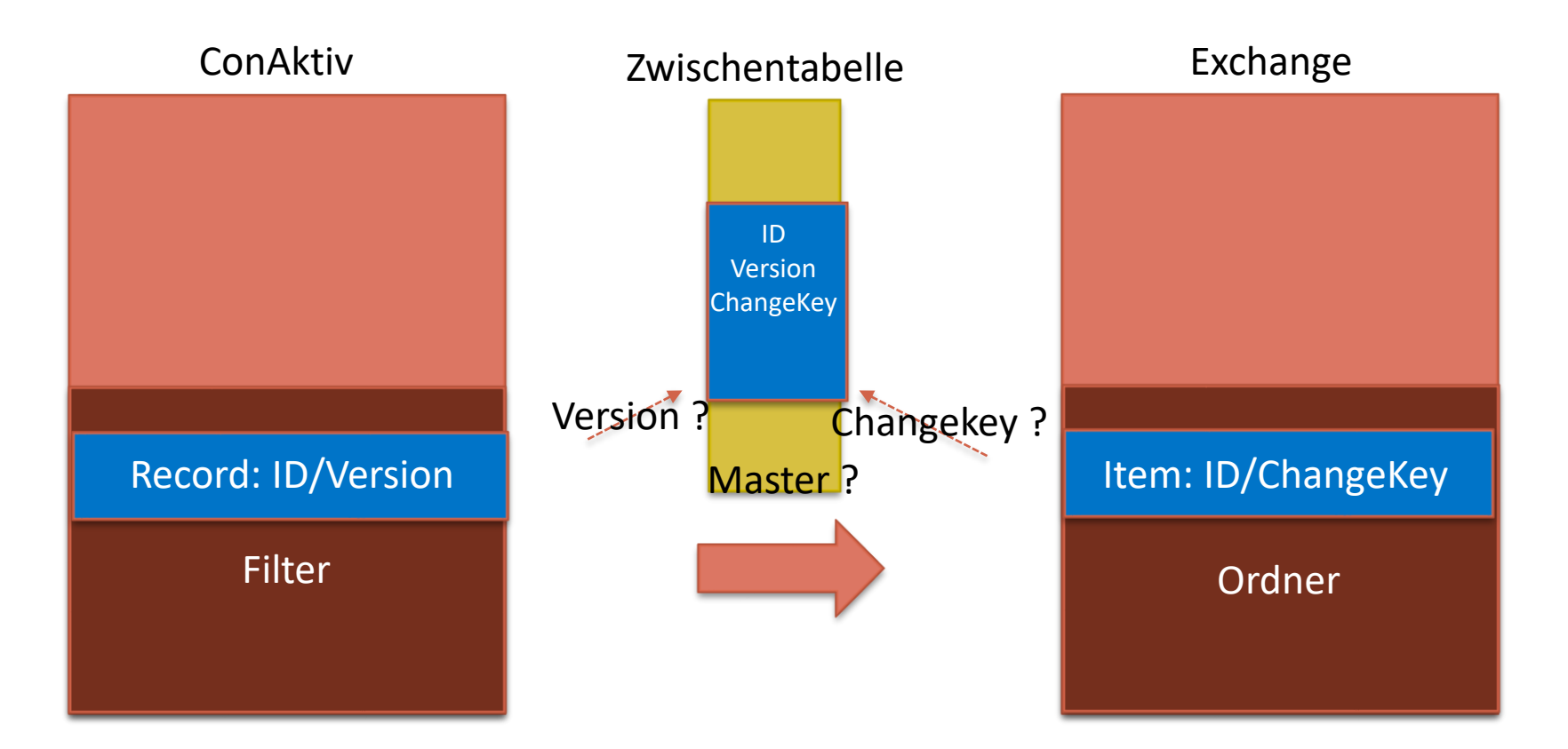

Änderungen werden übertragen, wenn Änderungen in Exchange für den Abgleich nicht berücksichtigt werden, oder keine Änderung in Exchange stattfand, oder wenn ConAktiv als Master definiert ist.

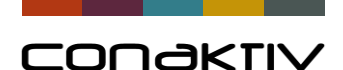

## Datenabgleich: Gelöschter Datensatz in ConAktiv

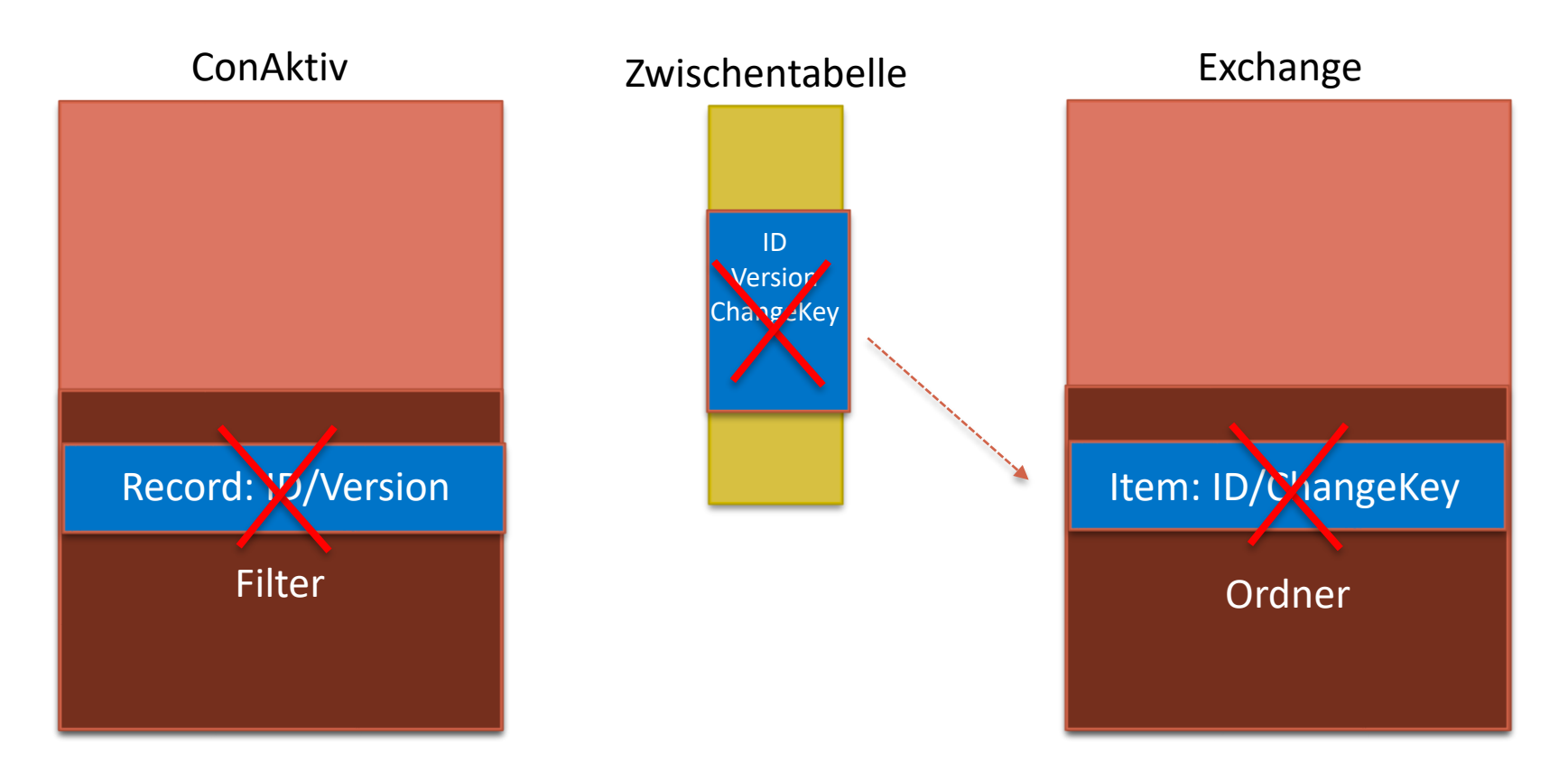

Datensätze werden in Exchange gelöscht, wenn Änderungen in Exchange für den Abgleich nicht berücksichtigt werden, oder keine Änderung in Exchange stattfand.

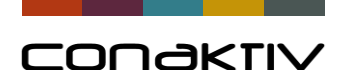

#### Aber: Was passiert, wenn man den Filter ändert?

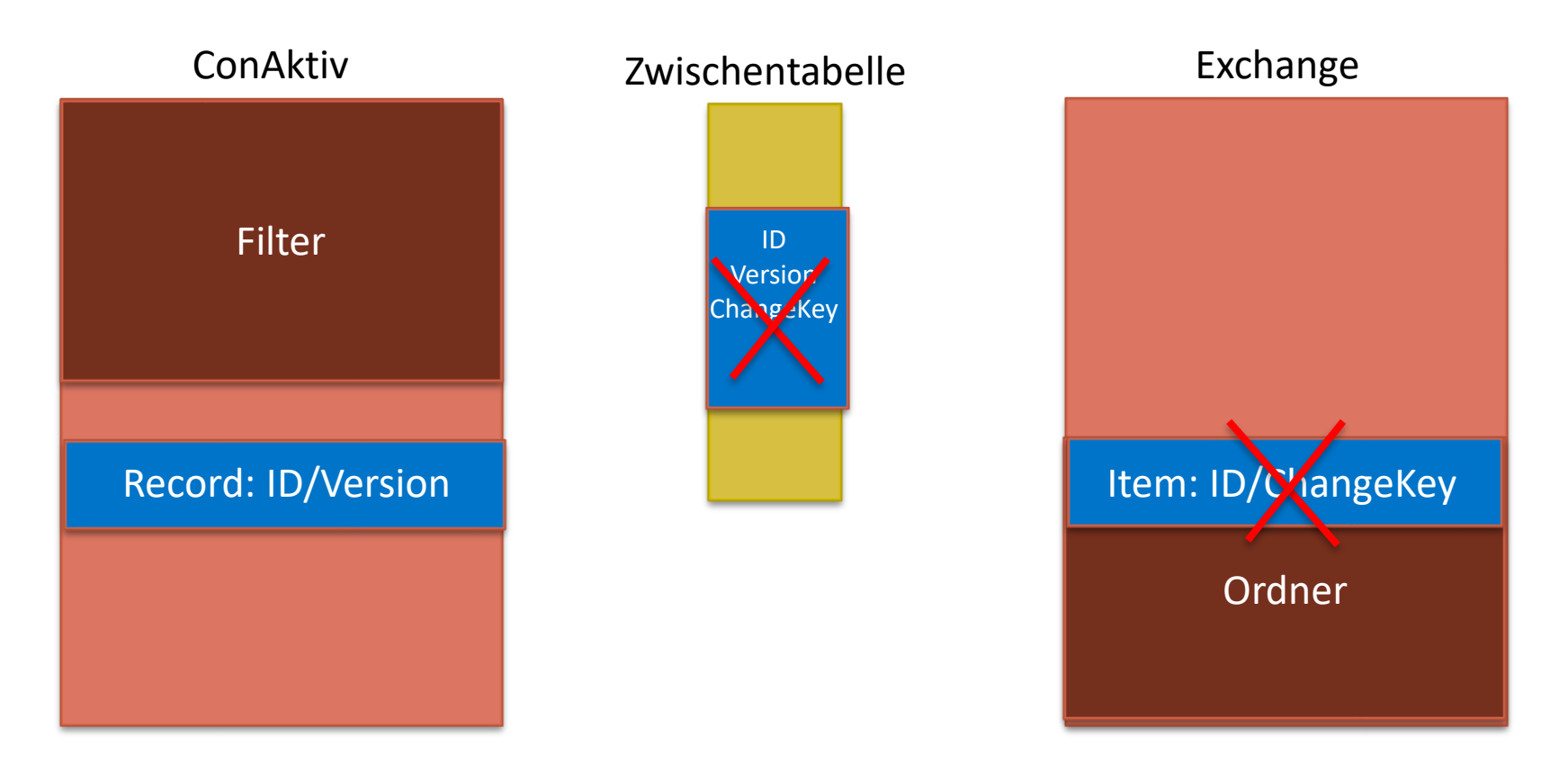

Das Gleiche, als ob man den Datensatz tatsächlich gelöscht hätte. Die Datensätze werden in Exchange gelöscht, wenn dies in den Einstellungen so hinterlegt ist. Also Achtung!!!!

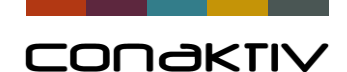

## Exchangeserver-Anbindung: Emails versenden

Wenn das Emailkonto eingerichtet ist, kann man sofort Mails über Exchange versenden.

| E-Mail : Aktionstest (1/1)                                                                                                    |
|----------------------------------------------------------------------------------------------------|
| $ \times_{\text{schließen}}   \stackrel{\sim}{\sim} \checkmark   \stackrel{\circ}{\square} \oplus \stackrel{\circ}{\square}   \stackrel{\circ}{\square} \stackrel{\circ}{=} \stackrel{\circ}{=} $ |
|                                                                                                    |
| Von w.weiss@conaktiv.de                                                                                                    |
| An Stephan Grossmann <s.grossmann@conaktiv.de></s.grossmann@conaktiv.de>                                                                                                    |
|                                                                                                    |
| BCC                                                                                                    |
| Betreff Aktionstest                                                                                                    |
| Anlagen keine                                                                                                    |
| Formular       Aktionstest       Imit Referenzen         Bild hinzufügen       HTML Referenz       HTML                                                                                                    |
| HTML Text-Vorschau Quellcode HTML-Vorschau                                                                                                    |
| B I U AB€ ≣ ≣ ≣ Format • Absatz • Schriftart • Schriftgröße •                                                                                                    |
| [三] [二] [二] [二] [二] [二] [二] [二] [二] [二] [二                                                                                                    |
| 📝   ☴ ☴   ∃ " = 글 =   "m m" Ψ   ⊞ ⊟ — 2 💷   ×. ×'   Ω   ፲፲ = □ 1 ¶ № "                                                                                                    |
|                                                                                                    |
|                                                                                                    |
| Erfolgreiches Projektmanagement mit ConAktiv für Ihre Unternehmensberatung.                                                                                                    |
|                                                                                                    |
|                                                                                                    |
| Sehr geehrter Herr Großmann,                                                                                                    |
| erfolgreiches Projektmanagement basiert auf Information. Vollständig. Aussagekräftig. Aufgearbeitet. Und genau dafür ist die Sof                                                                                                    |

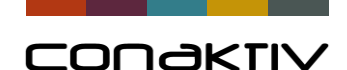

### Exchangeserver-Anbindung: Gesendete Mails in Exchange

Die gesendeten Mails erscheinen im Exchange Verzeichnis Gesendete Elemente

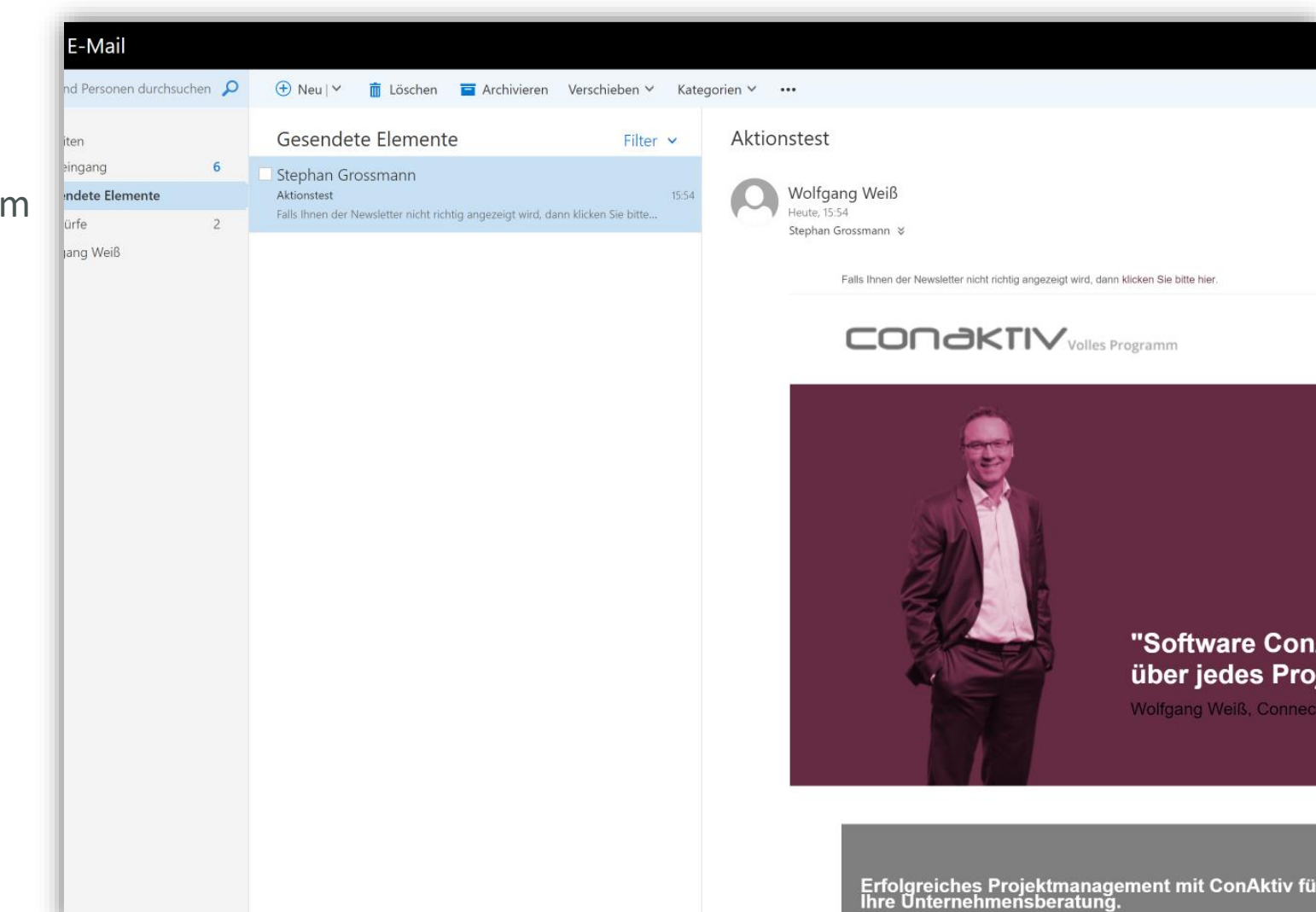

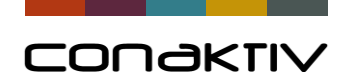

## Exchangeserver-Anbindung: Emails Empfangen

Genauso einfach kann man dann Mails aus Exchange übernehmen.

| Funktionen                                                | E-Mail    |          |           |               |         |             |
|-----------------------------------------------------------|-----------|----------|-----------|---------------|---------|-------------|
| ∨ Suchen                                                  | ^ *       |          |           |               |         |             |
| Alle anzeigen                                             | Betreff   |          |           | Von           |         | An          |
| Such-Editor                                               | Testmail  |          |           | w weiss@cona  | ktiv de | w weiss@cor |
| <ul> <li>Gespeicherte Suchen</li> </ul>                   | restinuit |          |           | www.ciss@cond | Rivide  | minel35@con |
| P Meine E-Mails                                           |           |          |           |               |         |             |
| Denne heutigen E-Mails                                    |           |          |           |               |         |             |
| Sortieren                                                 |           |          |           |               |         |             |
| Auswahl                                                   |           |          |           |               |         |             |
| V Drucken                                                 |           |          |           |               |         |             |
| Report                                                    |           | Emails a | us Exchan | ae abholen    |         |             |
| Standardliste drucken                                     |           |          |           | ge abriolen   |         |             |
| Etiketten-Editor                                          |           | 1        |           |               |         |             |
| V Spezial                                                 |           |          |           |               |         |             |
| > Kategorien                                              |           |          |           |               |         |             |
| © Senden                                                  |           |          |           |               |         |             |
| 🕲 Emprangen                                               |           |          |           |               |         |             |
| © Auswani andern                                          |           |          |           |               |         |             |
| Ansprochaster ave E Mail erzeveen                         |           |          |           |               |         |             |
| Ansprecipationer aus E-Main erzeugen     Outlook-Abaleich |           |          |           |               |         |             |
|                                                           |           |          |           |               |         |             |
| > Konfiguration                                           |           |          |           |               |         |             |

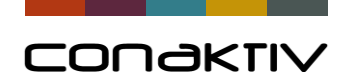

## Exchangeserver-Anbindung: Emails Empfangen

Genauso einfach kann man dann Mails aus Exchange übernehmen.

| Funktionen                                | E-Mail   |           |             |             |         |             |
|-------------------------------------------|----------|-----------|-------------|-------------|---------|-------------|
| ✓ Suchen                                  | *        |           |             |             |         |             |
| Alle anzeigen                             | Betreff  |           | Vo          | n           |         | An          |
| Such-Editor                               | Testmail |           | w.          | weiss@conal | ctiv.de | w.weiss@cor |
| ✓ Gespeicherte Suchen Ø Meine E-Mails     |          |           |             |             |         |             |
| Meine Lemais     O Meine heutigen E-Mails |          |           |             |             |         |             |
| Sortieren                                 |          |           |             |             |         |             |
| > Auswahl                                 |          |           |             |             |         |             |
| v Drucken                                 |          |           |             |             |         |             |
| Report                                    |          |           |             |             |         |             |
| Standardliste drucken                     |          | Emails au | is Exchange | e abholen   |         |             |
| Etiketten-Editor                          |          |           |             |             |         |             |
| √ Spezial                                 |          |           |             |             |         |             |
| > Kategorien                              |          |           |             |             |         |             |
| lo Senden                                 |          |           |             |             |         |             |
| 🕲 Empfangen                               |          |           |             |             |         |             |
| Auswahl ändern                            |          |           |             |             |         |             |
| Attachments konvertieren                  |          |           |             |             |         |             |
| Ansprechpartner aus E-Mail erzeugen       |          |           |             |             |         |             |
| Outlook-Abgleich                          |          |           |             |             |         |             |
|                                           |          |           |             |             |         |             |

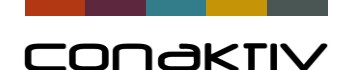

### **Exchangeserver-Anbindung: Abgleich testen**

EWS-Preferences : Wolfgangs Kontakte (1/1)

+49 (0)69 66 44 33 - 67 +49 16 41 54 78 24

+49 (0)69 66 44 33 - 60 +49 (0)160 56 73 15

+49 (0)69 66 44 33 - 0

Assistentin des...

Geschäftsführ... Frankfurt

Vertrieb

Frankfurt

Frankfurt

Die eingestellen Parameter kann man einfach ausprobieren

Name

Sommer

Simone

Walter

Manuela

Schein

Meiner

von Hummel

Klein

V Firma

HAL Versicherungen Gr

HAL Versicherungen AG

HAL Versicherungen AG

HAL Versicherungen AG

HAL Versicherungen AG

HAL Versicherungen AG

Ľ, Ľ @ | ₺ € | ⊟ @ | < > | i | ? Einstellungen Exchange-Ordner Kurzbeschreibung Wolfgangs Kontakte Abgleich testen Regelgültigkeit Benutzer  $\sim$ Benutzer/Gruppen-Name Wolfgang Weiß  $\sim$ Tabelle Ansprechpartner  $\sim$ Master ConAktiv  $\sim$ Personen ρ Personen durchsuchen \pm Neu | 🗠 Bearbeiten Löschen Zu Favoriten hinzufügen Listen 🗸 Daten von ConAktiv nach Exchange übertragen Norb Ihre Kontakte Nach Vorname ✓ Ihre Kontakte Exchange mit Conaktiv-Daten komplett überschreibe Verzeichnis Neue Conaktiv-Daten übertragen Alle Räume Carsten Sommer Alle Benutzer Geänderte ConAktiv-Daten übertragen Alle Verteilerlisten Kaler Alle Kontakte Besprei Exchange-Daten löschen, die nicht im Conaktiv-Filter Öffentliche Ordner Manuela von Hummel e-ma E-Mail ✓ enthält hal Max. Anzei Telefo Norbert Maier Mobil Stadt Straße Vorname Telefon Position Gesch +49 (0)621 77 77 88 87 +49 (0)69 66 44 3 - 30 Productmanager Frankfurt Carsten +49 16 12 23 45 87 In den Linden 20 Anze 0 OL Thomas +49 (0)69 66 44 3 - 366 +49 (0)162 89 15 46 Geschäftsführer Düsseldorf In den Linden 20

In den Linden 20

In den Linden 20

In den Linden 20

(change-(

Simone Klein

Arbei

Firma:

Outlook

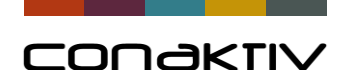

# CONAKTIV

Danke für Ihre Aufmerksamkeit.